## **3D Organon User Manual** for Desktop/Tablet

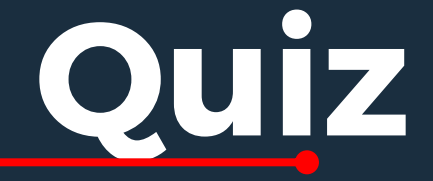

Available for: Windows 10/11, MacOS, Android, Apple iOS

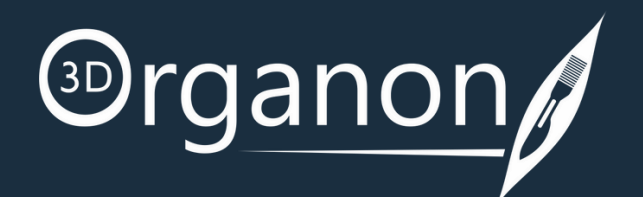

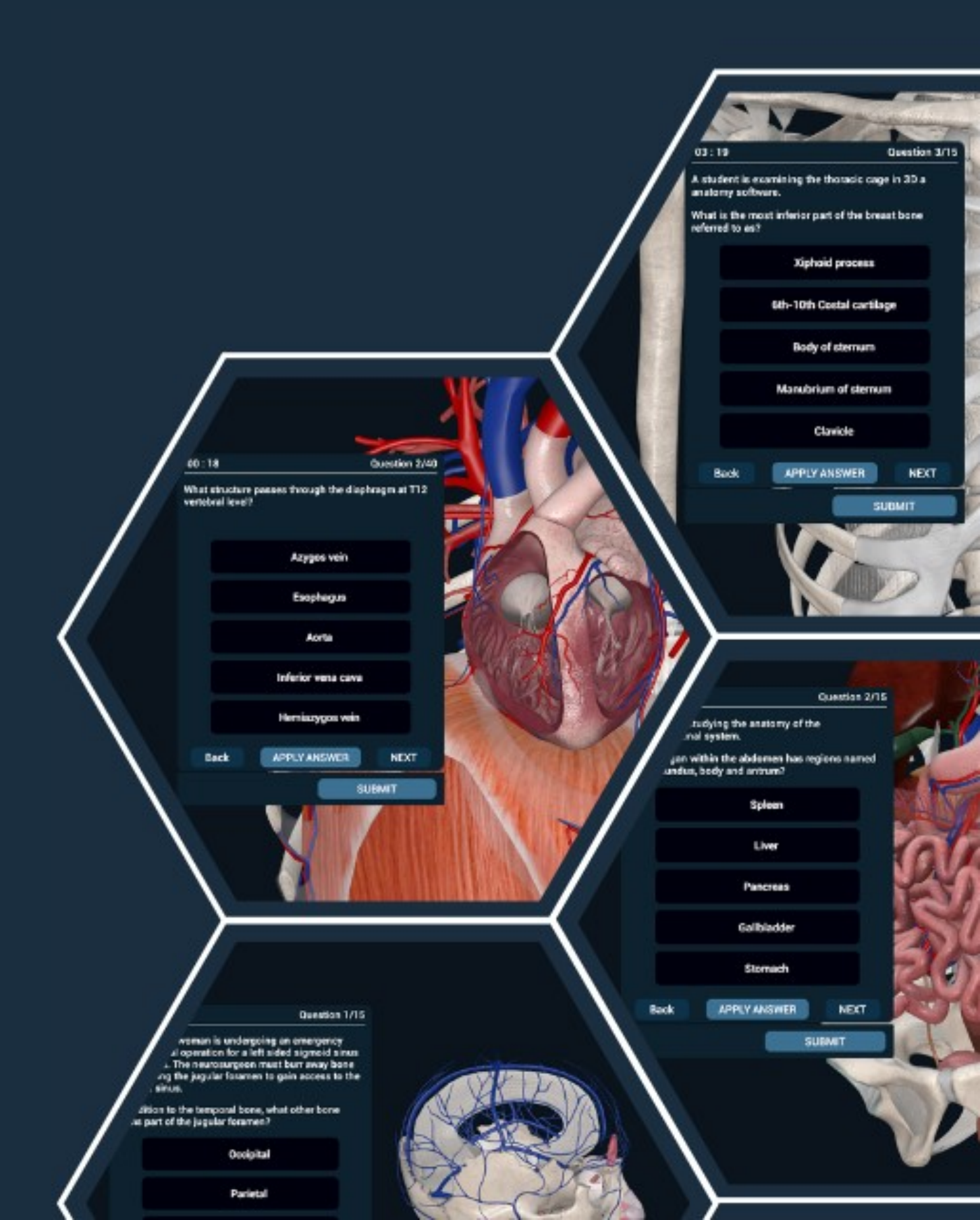

## Table of Contents

Kindly continue reading, or click on a link to get directly to a specific section.

# The Lobby3Quiz4Menu5

### Get Started with 3D Organon

Rotating, Zooming and Panning – Desktop & Tablet 6

#### Quiz

| Create a Quiz | 7 |
|---------------|---|
| Questions     | 8 |
| Quiz Results  | 9 |

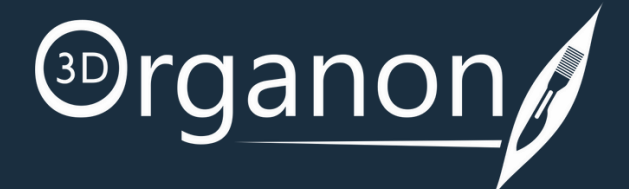

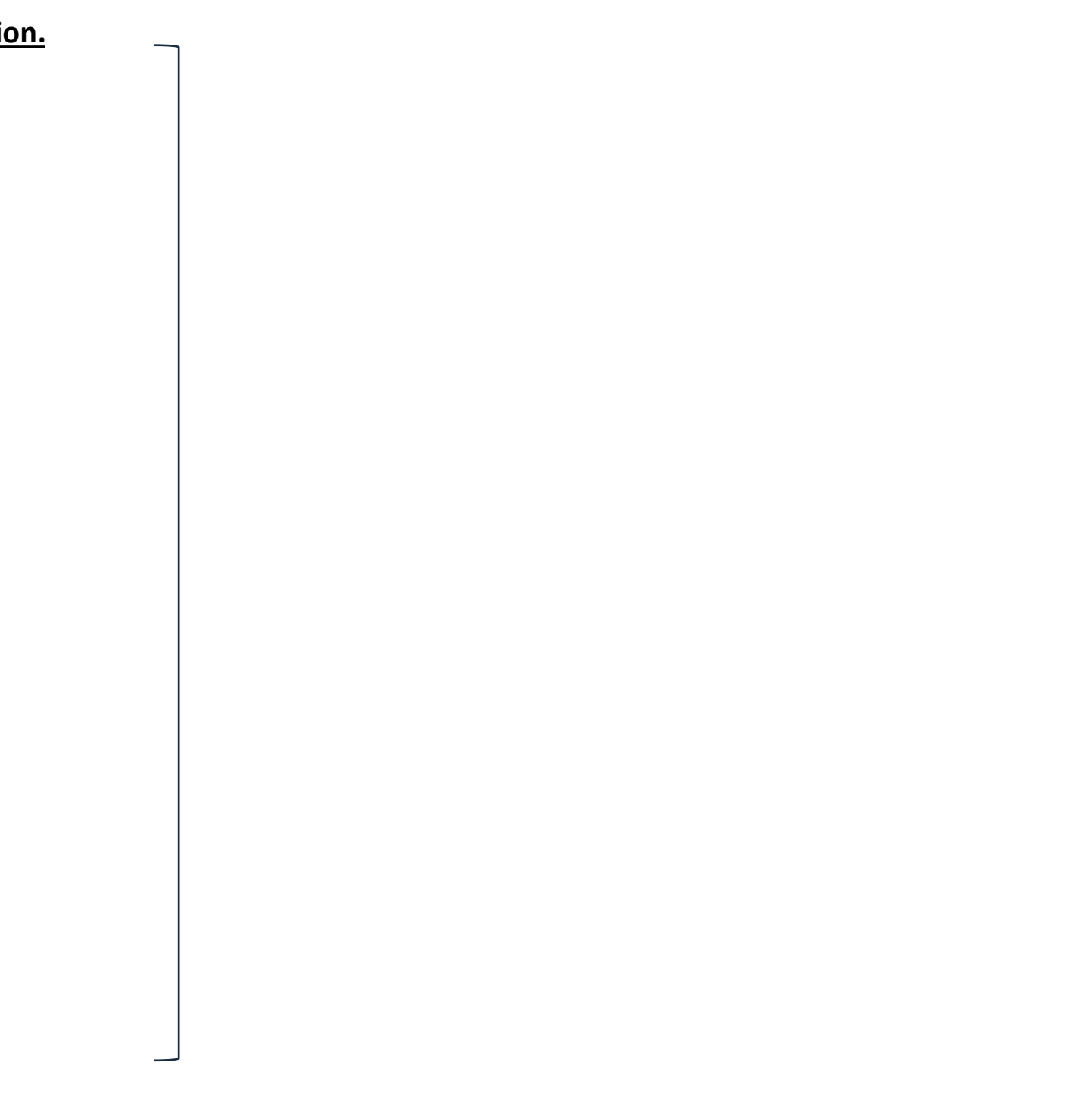

## The Lobby

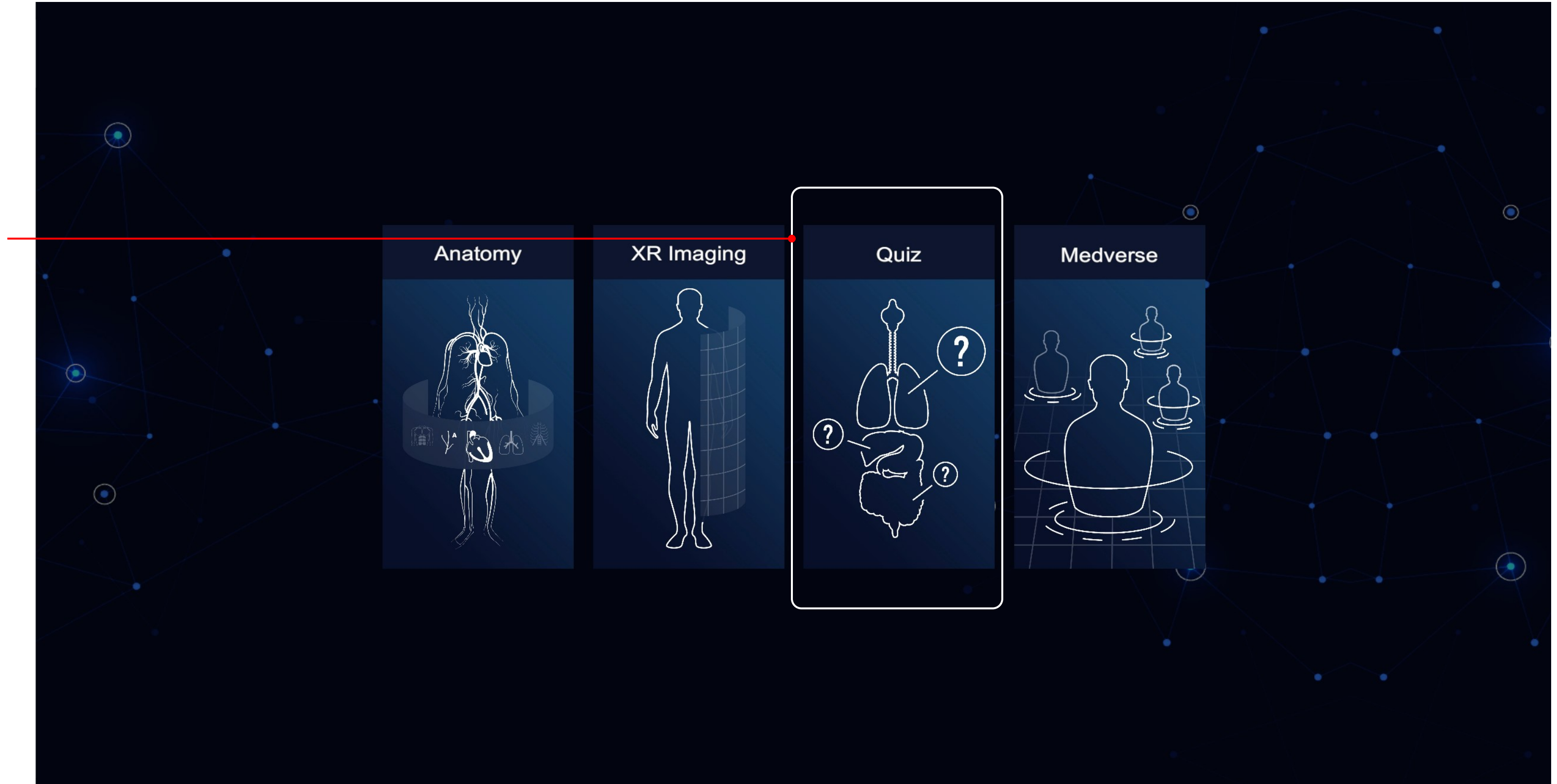

Select from the following modules:

• Quiz

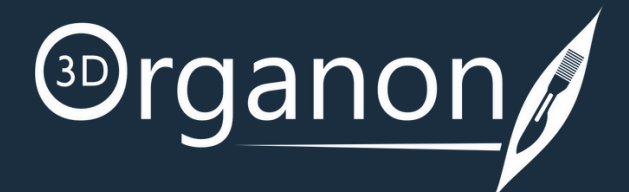

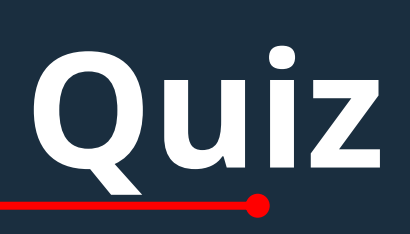

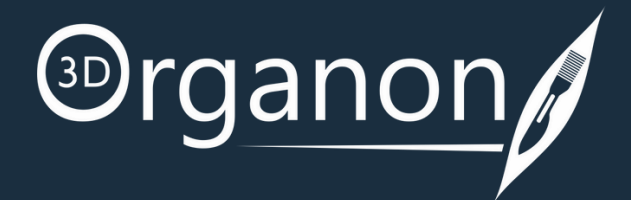

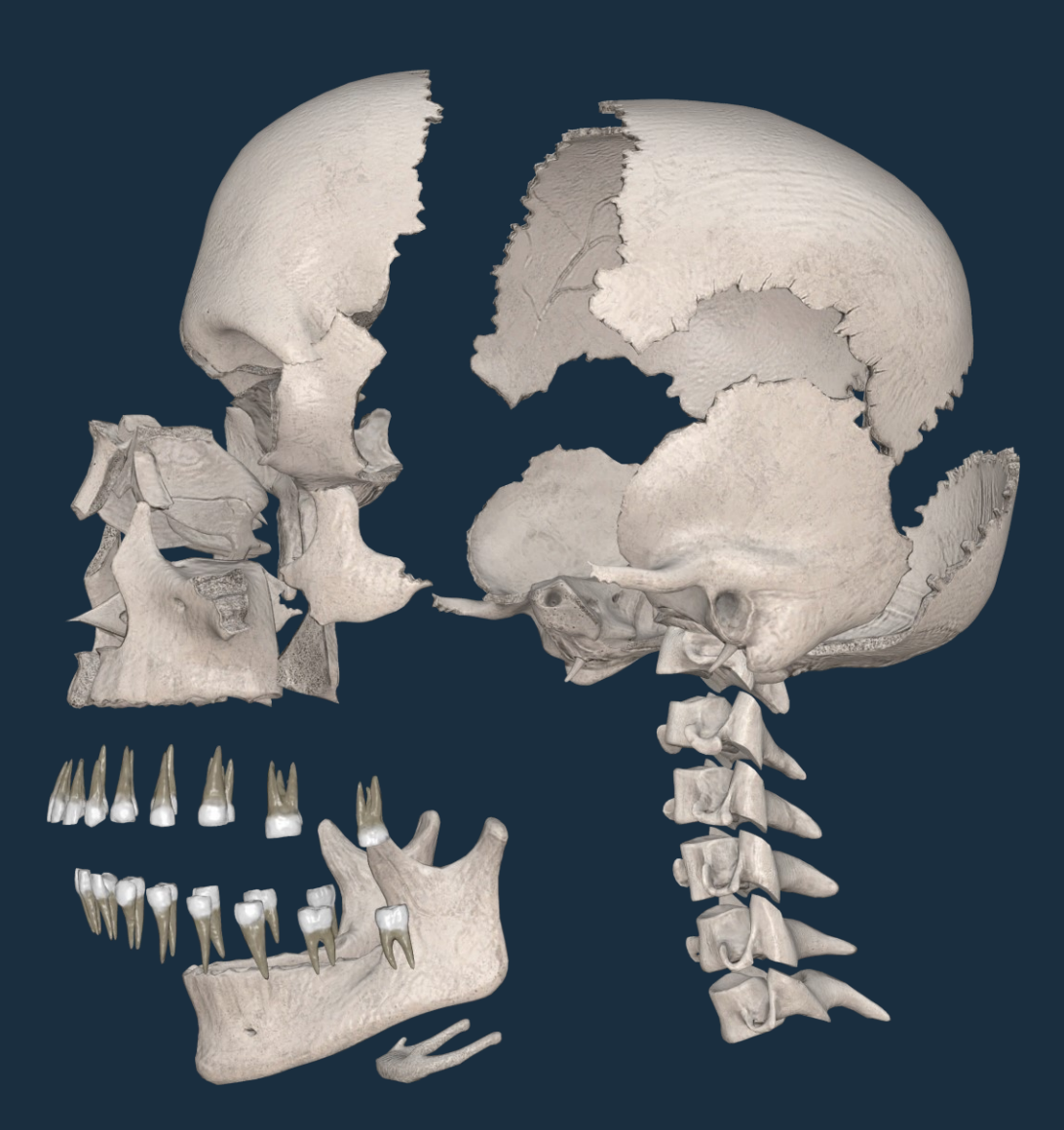

### Menu

#### Menu

Click on the Menu for the **Settings** to appear.

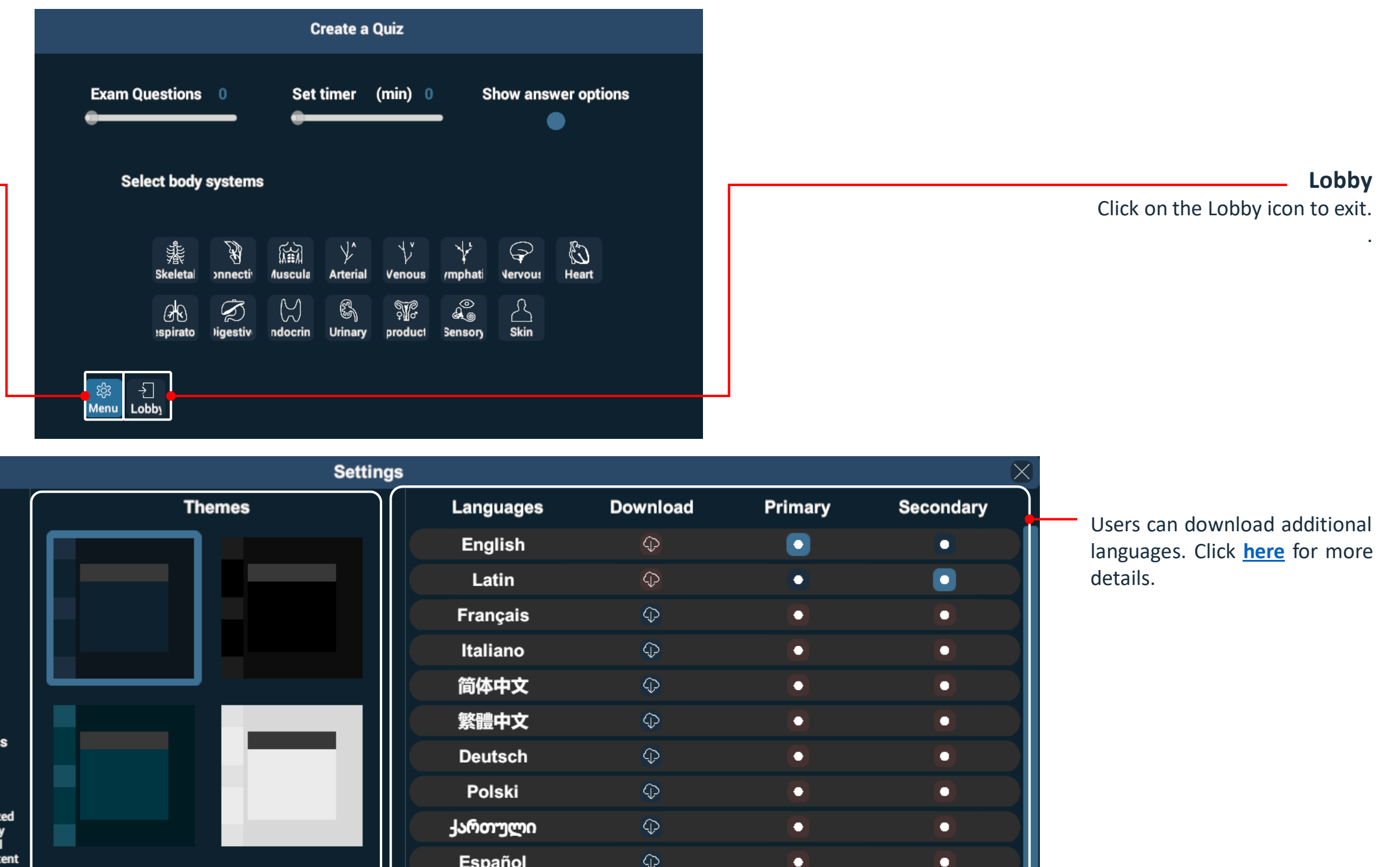

#### Options

The 'Fullscreen mode' will occupy the entire computer screen.

Press the 'High Quality option' to get the best graphics possible.

You can also access our user manuals and FAQs for more information by clicking on the '**Help**' button.

#### Logout

Press the 'Logout' button to shut down the app and remove your access credentials from autologin (recommended for public computers and libraries to avoid credentials from being stored in the device).

#### Quit

Press the 'Quit' button to turn off the app (your credentials are stored locally. You do not have to insert them again when you log in the same device). Internet access at login is still required.

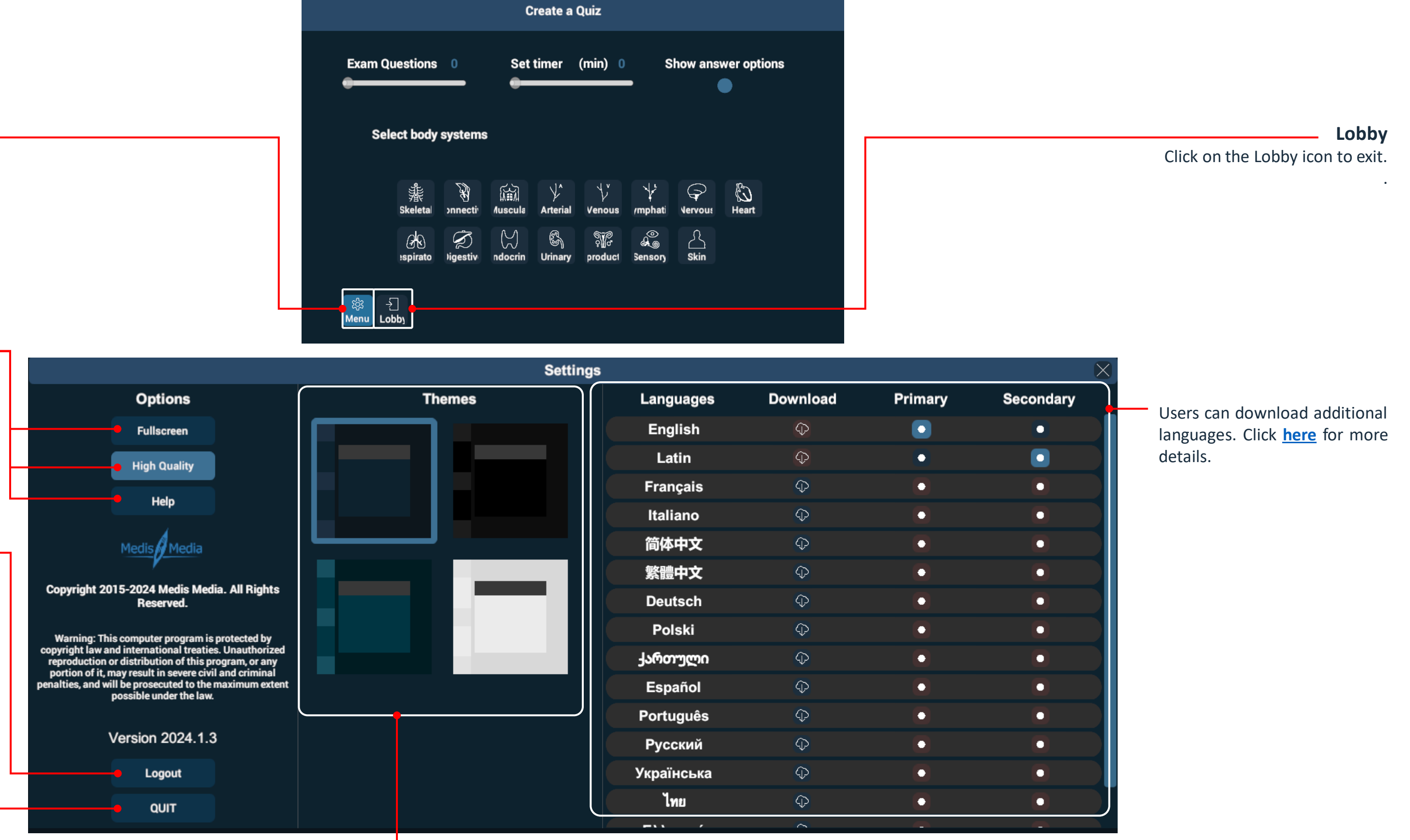

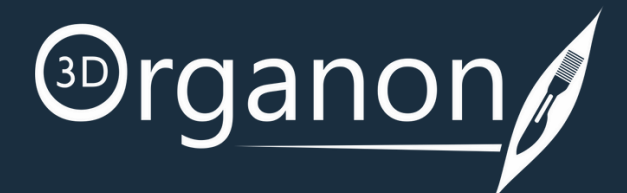

## Get Started with 3D Organon – Desktop & Tablet

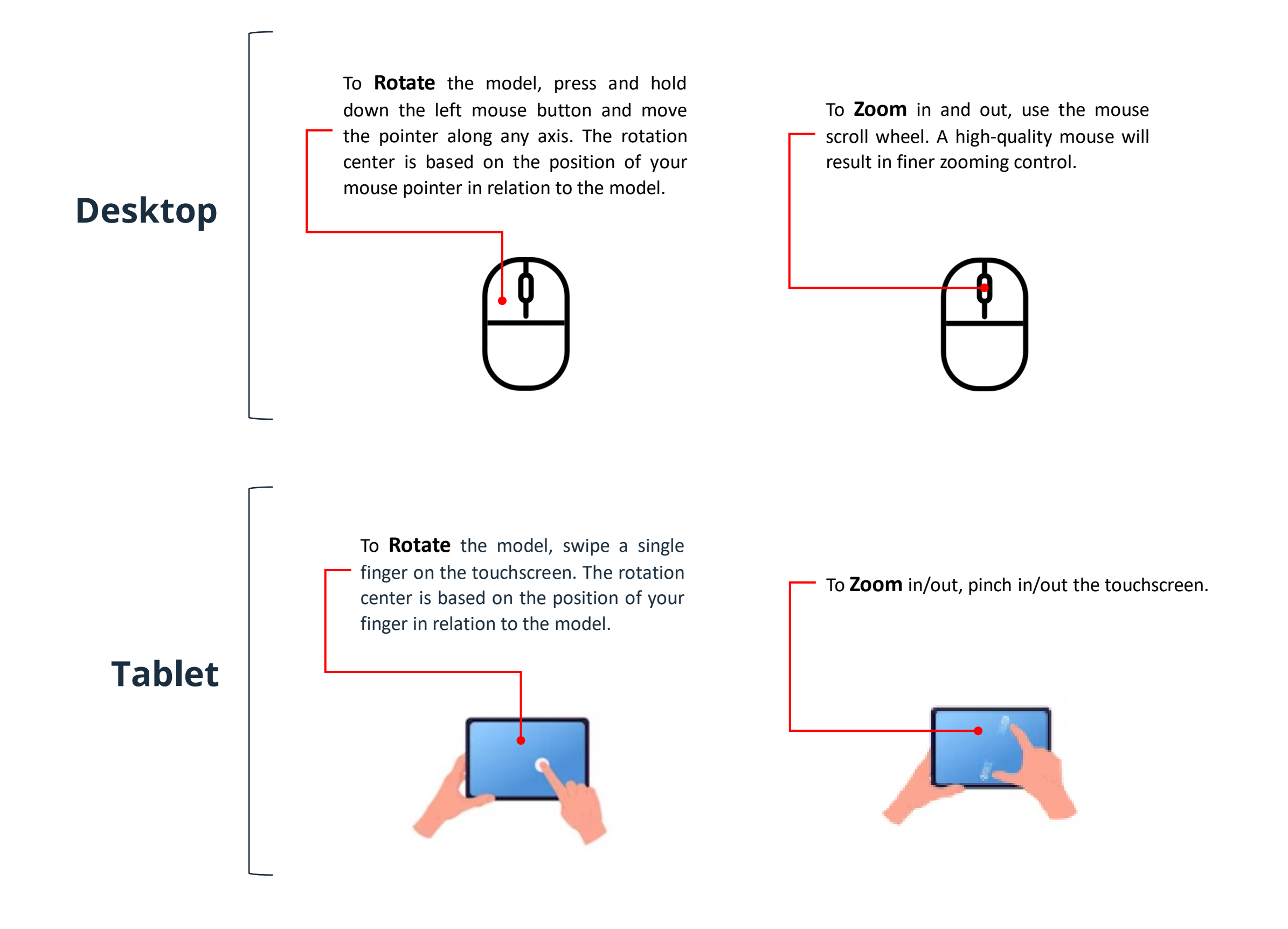

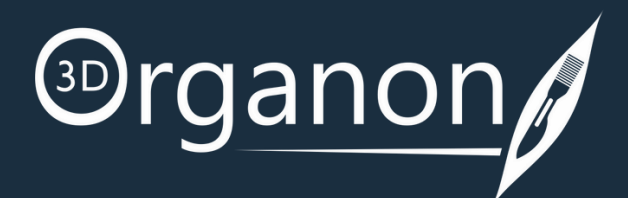

To **Pan** around the scene view, press and hold down the right mouse button and move the pointer to the desired direction.

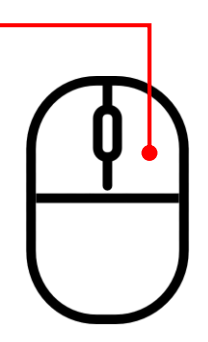

To **Pan** the model around the scene view, drag two fingers on the touchscreen to the desired direction.

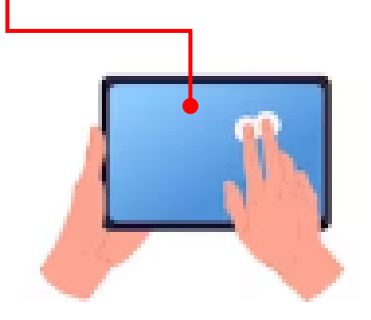

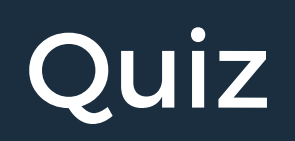

With the 'Quiz' module, you can run an interactive formative assessment within 3D Organon.

### Create a Quiz

Select the body system(s), the total number of questions, time allocation, and press the 'START QUIZ' button. At least one body system needs to be selected to unlock some options.

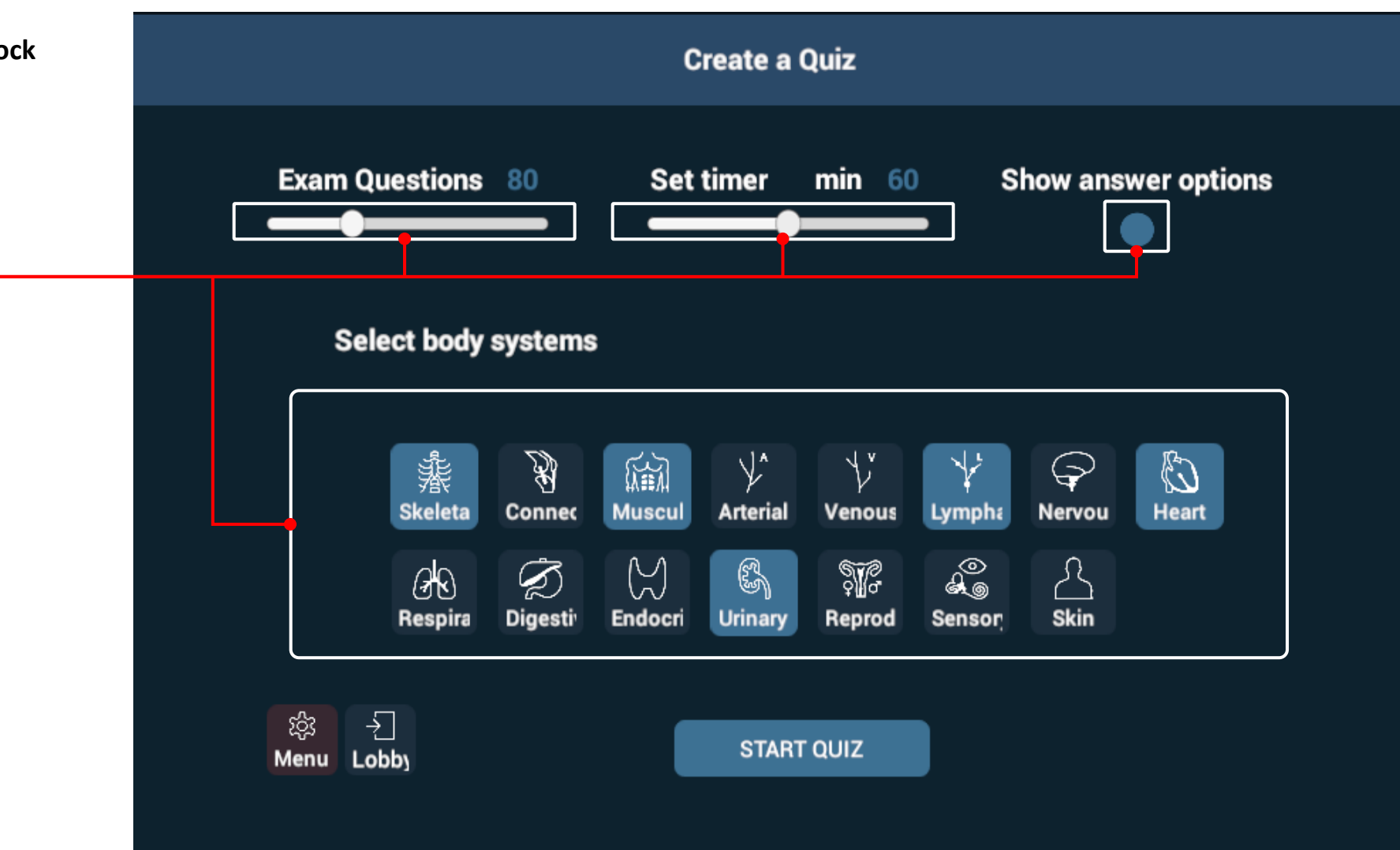

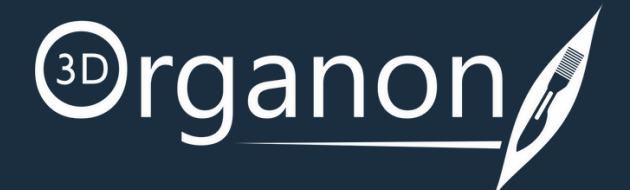

## Quiz

### Questions

Each question comprises a stem, lead-in, and 4-5 distractors. The distractors can be switched off in the '**Create a Quiz**' menu to increase difficulty by clicking on the '**Show answer options**' button. Users are to view distractor options only for reference.

There are questions where further exploration and virtual dissection is required. Click on the '**Hide**' button (as many times as needed) to expose deeper anatomical structures for selection.

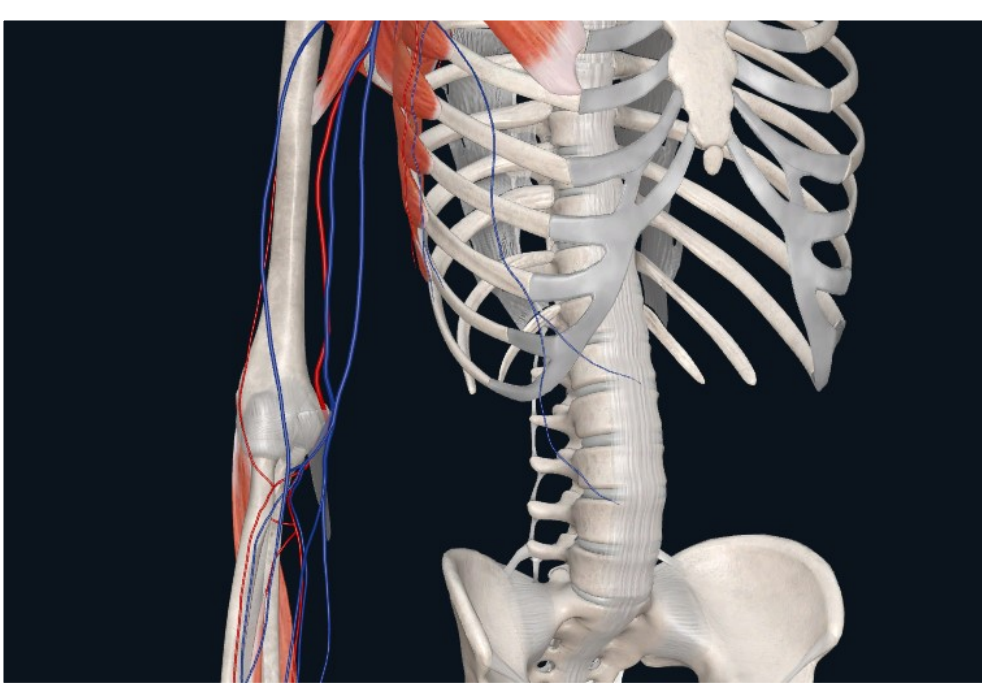

### 09:10 Question 10/80 A surgeon is operating at the 'quadrangular space' in the upper limb and observes the blood vessel passing in this space between long head of triceps, teres minor, teres major and the humerus. What blood vessel is being observed? Subclavian artery Cephalic vein **Basilic vein** Deep brachial artery Posterior circumflex humeral artery APPLY ANSWER Back NEXT SUBMIT Hide Back

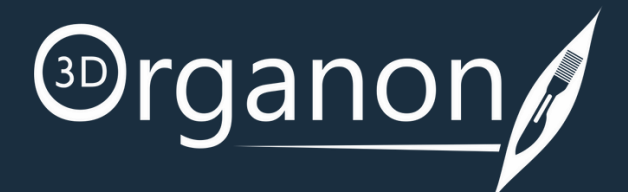

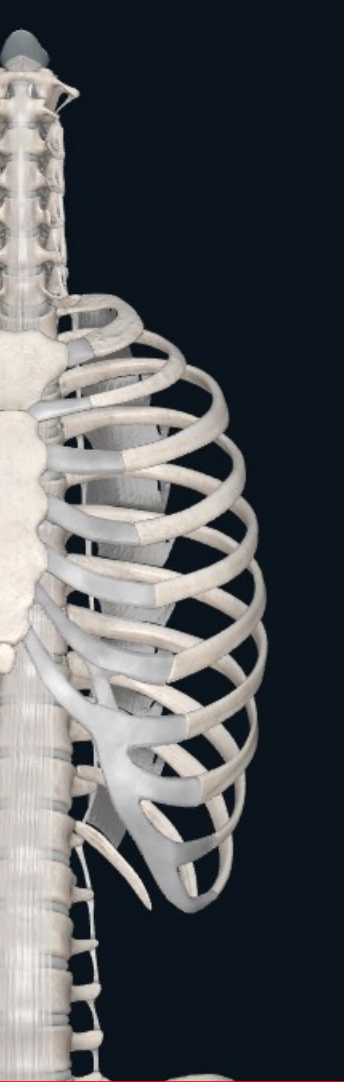

To select the potential correct answer, you need to perform an interactive exploration, select a structure on the model and press the **'APPLY ANSWER'** button. Then by clicking **'NEXT'** the next question appears.

When ready to exit the Quiz, just click on the 'SUBMIT' button.

## Quiz

### Quiz Results

From the 'Quiz Results' one can see the correct and incorrect answers. Choose a question from the list to find out the correct answer and more details about it. A Rationale for the correct answer is provided to help out students understand the grounds of the correct answer option.

By pressing 'Back' the user goes to the 'Create a Quiz' menu.

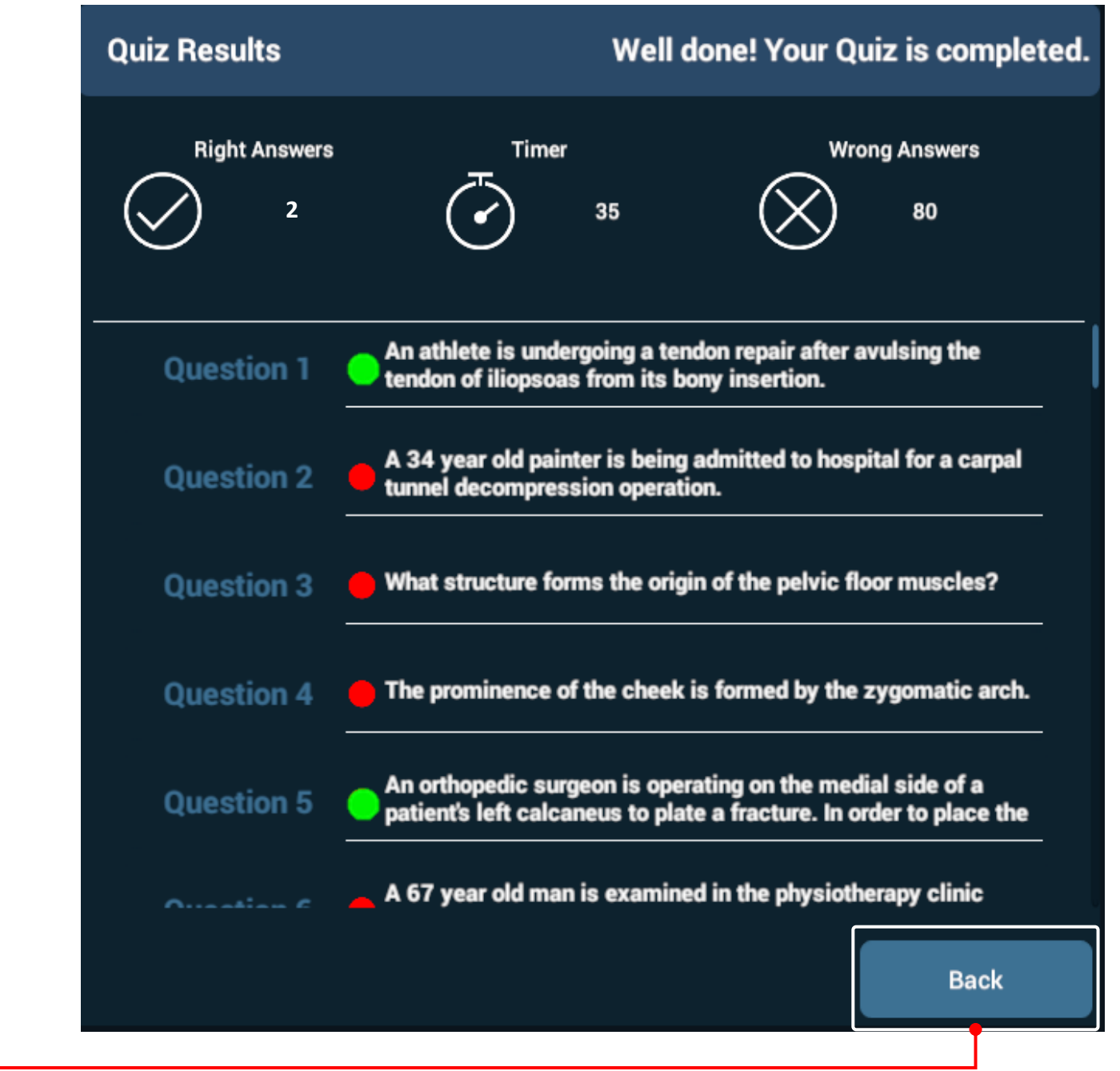

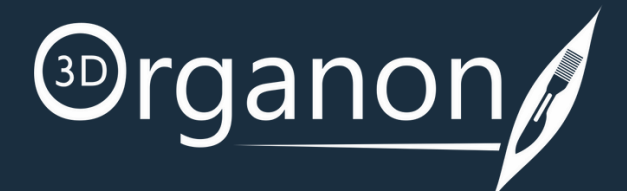

### **Quiz Review**

| Finished in                              | n 35 min                                     | 0 correct out                              | of 80 |
|------------------------------------------|----------------------------------------------|--------------------------------------------|-------|
| The hard p<br>articulation<br>other bone | alate is principal<br>of the palatine l<br>? | ly formed by the<br>bones together with wh | ich   |
|                                          | Ма                                           | xilla                                      |       |
|                                          | Zygo                                         | matic                                      |       |
|                                          | Sphe                                         | enoid                                      |       |
|                                          | Vo                                           | mer                                        |       |
|                                          | Ethr                                         | noid                                       |       |
|                                          | Back                                         | NEXT                                       |       |
|                                          | RATIC                                        | DNALE                                      |       |
| The hard p                               | alate. located pos                           | sterior to the maxillary t                 | eeth  |

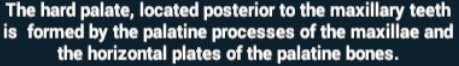

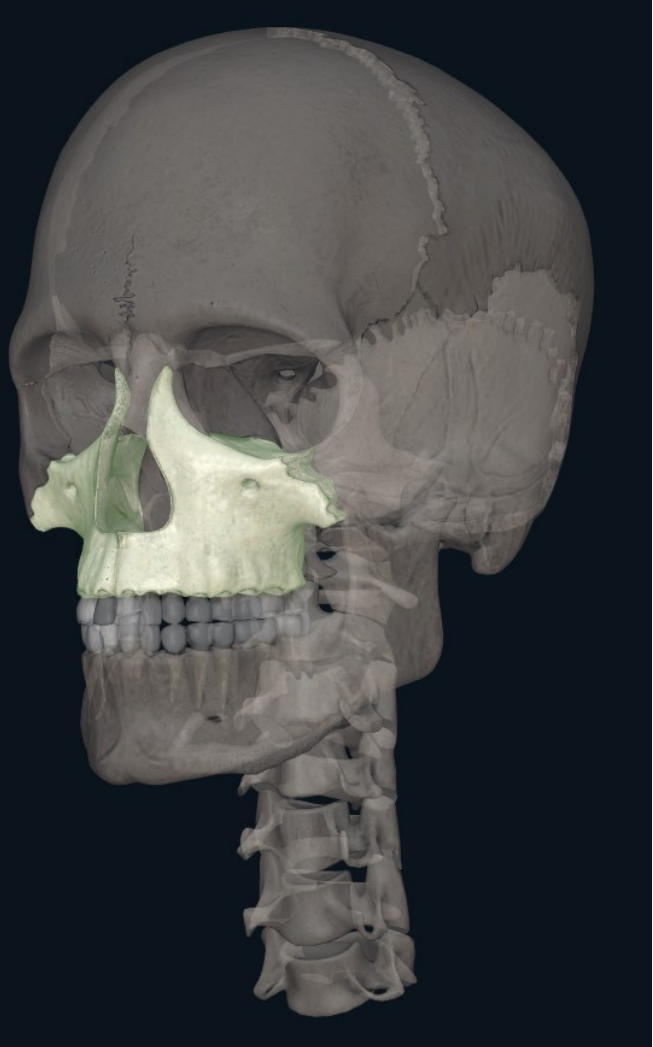

For any questions or feedback, please contact our Local Distributor or reach us at: **support@3dorganon.com** 

Check out our **Help Center** for more information about 3D Organon, at any time!

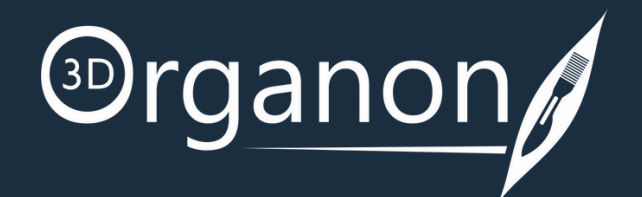

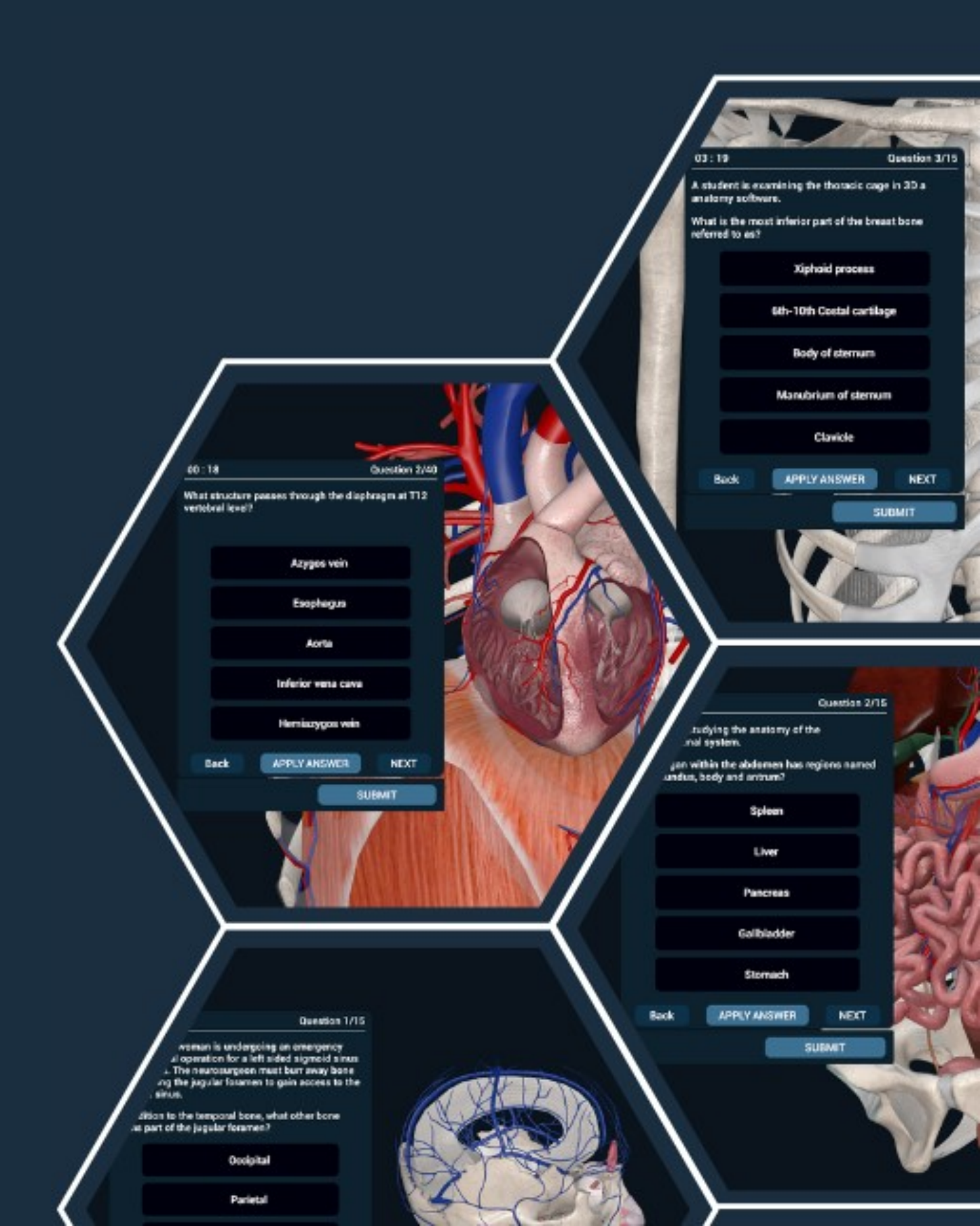